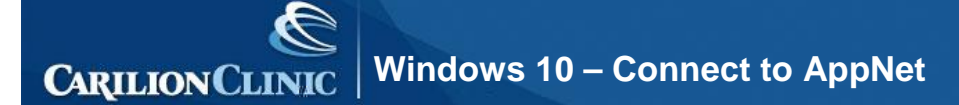

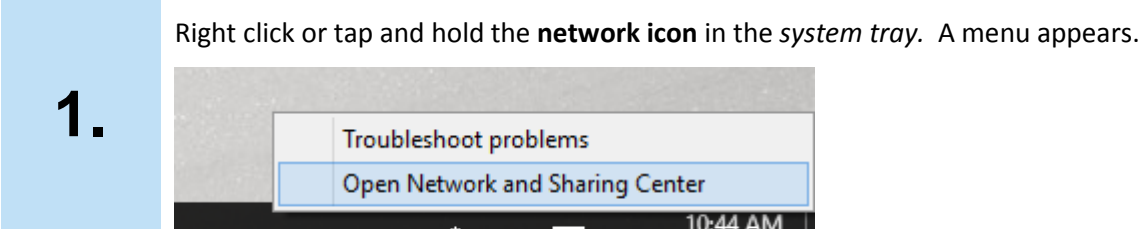

Left click or tap **Open Network and Sharing Center.** Then click or tap **Set up a new connection** or network.

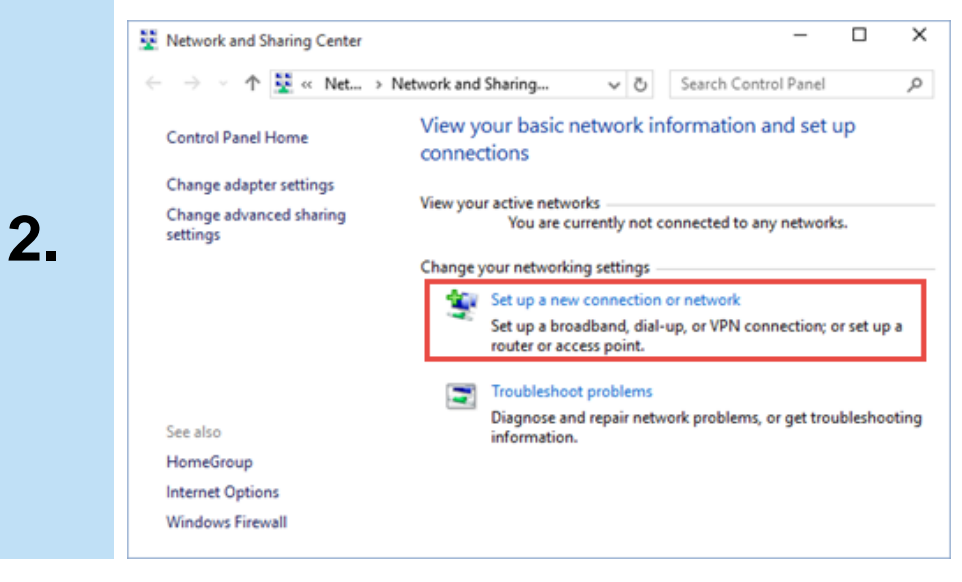

Left click or tap Manually connect to a wireless network, then click or tap Next.

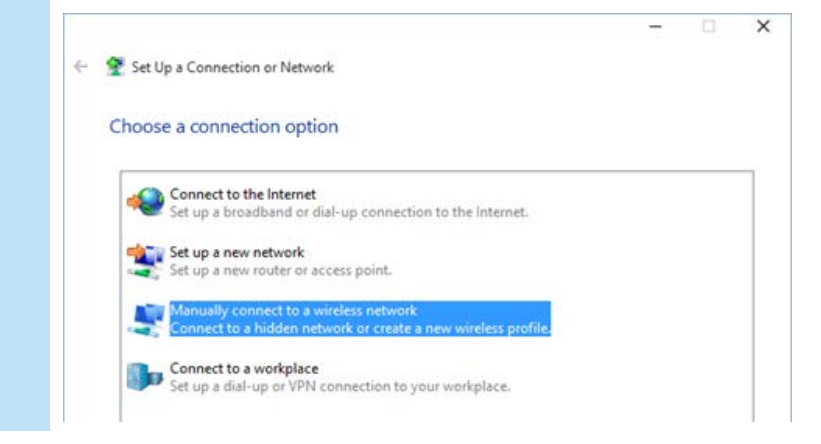

3.

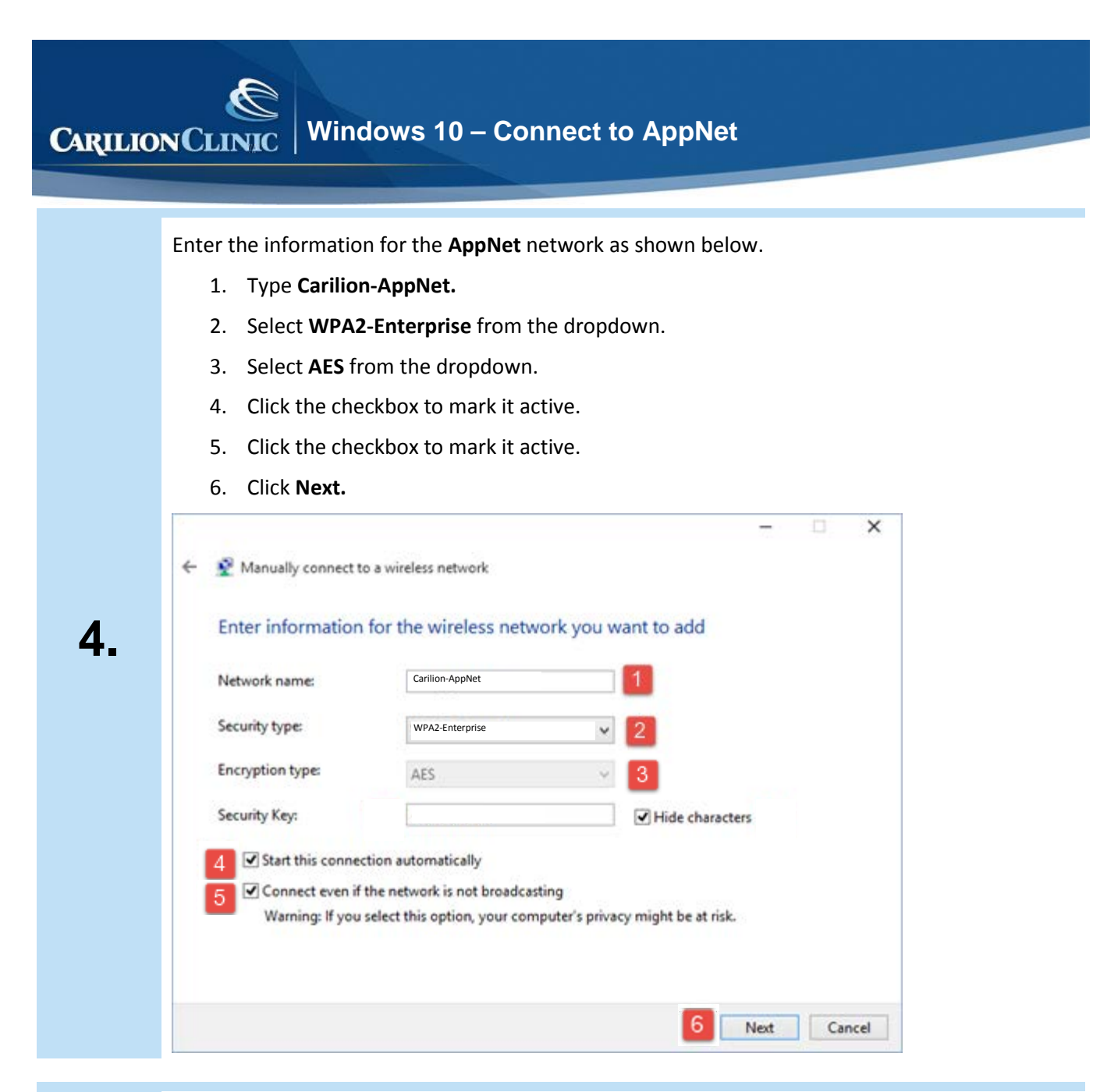

|    | Click Change connection settings.                                                                |    |   |
|----|--------------------------------------------------------------------------------------------------|----|---|
| 5. | Manually connect to a window natwork  Successfully added Carilion-AppNet                         | ±. | × |
|    | Change connection settings     Open the connection properties so that I can change the settings. |    |   |

CARILION CLINIC Windows 10 – Connect to AppNet

| Connection Se | curity                                                 |
|---------------|--------------------------------------------------------|
| Name:         | Carilion-APPNET                                        |
| SSID:         | Carilion-APPNET                                        |
| Network type  | : Access point                                         |
| Network avail | ability: All users                                     |
| Connect a     | utomatically when this network is in range             |
| Connect to    | o a more preferred network if available                |
| Connect e     | ven if the network is not broadcasting its name (SSID) |
| Enable Int    | el connection settings                                 |

Under Choose a network authentication method:

- 1. Select Microsoft: Protected EAP (PEAP) from the dropdown.
- 2. Uncheck the box next to *Remember my credentials for this connection each time I'm logged in.*
- 3. Click the **Settings** button.

| connection                                |                       |          |
|-------------------------------------------|-----------------------|----------|
| Security type:                            | WPA2-Enterprise       |          |
| Encryption type:                          | AES                   |          |
|                                           | uthentication method: |          |
| Choose a network a                        |                       |          |
| Choose a network a<br>Microsoft: Protecte | d EAP (PEAP)          | Settings |

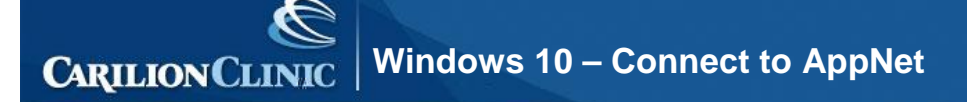

- a) Uncheck validate server certificate
- b) Uncheck Enable Fast Reconnect
- c) Click **Configure.** The EAP MSCHAPv2 Properties window opens.

| Contraction of the local division of the local division of the loc | ing:                                           |                                                                                                    |
|----------------------------------------------------------------------------------------------------|------------------------------------------------|----------------------------------------------------------------------------------------------------|
| Validate s                                                                                                    | server certificate                             |                                                                                                    |
| Connect                                                                                                    | to these servers:                              | i                                                                                                    |
| Trusted Roo                                                                                                    | at Certification Authorities:                  |                                                                                                    |
| AddTru                                                                                                    | st External CA Root                            | *                                                                                                    |
| America                                                                                                    | Online Root Certification Authority 1          | E                                                                                                    |
| Baltimor                                                                                                    | re CyberTrust Root                             |                                                                                                    |
| Carilion                                                                                                    | RootCA                                         |                                                                                                    |
| Chance                                                                                                    | llor<br>Duble Delegans Contification Authority |                                                                                                    |
| Default                                                                                                    | CA                                             |                                                                                                    |
| 4                                                                                                    |                                                |                                                                                                    |
| Do pot p                                                                                                    | FOMOT USED TO AUTOOD76 DEW SELVERS OF THIES    | and a second second sec |
| Do not p<br>certificat<br>elect Authent<br>Secured pass                                                                                                    | ton authorities.                               | Configure                                                                                                    |
| Do not p<br>certificat<br>elect Authent<br>Secured pass                                                                                                    | t Reconnect                                    | <u>C</u> onfigure                                                                                                    |
| elect Authent<br>Secured pass                                                                                                    | t Reconnect                                    | <u>C</u> onfigure                                                                                                    |
| elect Authent<br>Secured pass<br>Enable Eas<br>Disconnect                                                                                                    | tication Method:                               | <u>Configure</u>                                                                                                    |
| Do not g<br>certificat<br>select Authent<br>Secured pass<br>Enable Fas<br>Enforce Ne<br>Disconnect<br>Enable Ide                                                                                                    | tecation Method:                               | Çonfigure                                                                                                    |

Uncheck **Automatically use my Windows logon name and password** and click **OK**. The EAP MSCHAPv2 window closes.

| WH | nen connecting:                                                             |
|----|-----------------------------------------------------------------------------|
|    | 7                                                                           |
| 1  | Automatically use my Windows logon name an<br>bassword (and domain if any). |
|    |                                                                             |

8.

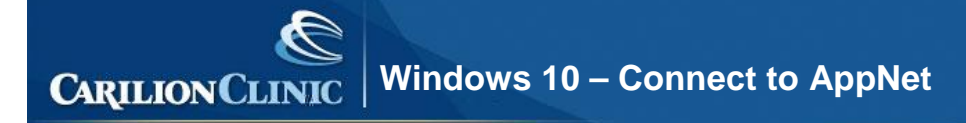

## Click Advanced Settings.

| Connection Security |                                         |     |
|---------------------|-----------------------------------------|-----|
| Security type:      | WPA2-Enterprise                         | *   |
| Encryption type:    | AES                                     | •   |
| <br>time I'm logged | redentials for this connection ea<br>on | ach |
|                     |                                         |     |
| Advanced settin     | gs                                      |     |

Click to check **Specify authentication mode**. From the dropdown, select **User Authentication**, then click **OK**. The *Advanced settings* window closes.

| 302. 1X settings 802. 11 settings                     |                           |
|-------------------------------------------------------|---------------------------|
| Specify authentication mode:                          | _                         |
| User authentication                                   | Save credent              |
| Delete credentials for all use                        | ers                       |
| Enable single sign on for this net                    | twork                     |
| Perform immediately before                            | user logon                |
| Perform immediately after us                          | ser logon                 |
| Maximum delay (seconds):                              | 10                        |
| Allow additional dialogs to be sign on                | e displayed during single |
| This network uses separate<br>and user authentication | virtual LANs for machine  |
|                                                       |                           |
|                                                       |                           |
|                                                       |                           |
|                                                       |                           |
|                                                       |                           |
|                                                       |                           |

## CARILION CLINIC Windows 10 – Connect to AppNet

Click **OK** on the *Carilion-AppNet Wireless Network Properties* window. The window closes.

Click **Cancel** on the *Manually connect to a wireless network* window. The window closes.

Close any remaining open windows. Setup of the wireless is complete. The next three steps are for authenticating on the wireless. In the future you will begin at this step.

From the taskbar, click the **Wireless** icon. Click **Carilion-AppNet**, then click **Connect**. The *Network Authentication* window appears.

|     | Currently connected to:<br>Carilion.com<br>Internet access | ++                    |
|-----|------------------------------------------------------------|-----------------------|
|     | Wireless Network Connection                                | ^                     |
|     | Carilion-Wireless-WPA Connect                              | ted , I               |
|     | Carilion-AppNet                                            | iter-                 |
| 13. |                                                            | onnect                |
|     | Carilion-Public-WiFi                                       | Sal                   |
|     | Other Network                                              | line.                 |
|     | Open Network and Sharing Cer                               | nter                  |
|     | - 💌 🕅 🔍                                                    | 10:09 AM<br>11/8/2012 |

12.

14

In the Username field, type your Active Directory username as Carilion\username.

In the Password field, type your Active Directory password and click OK.

| vetwork /   | Authentication   |
|-------------|------------------|
| lease enter | user credentials |
|             |                  |
| N.M.        | User name        |
| # -         | Password         |

If the Set Network Location window appears, click Work Network.

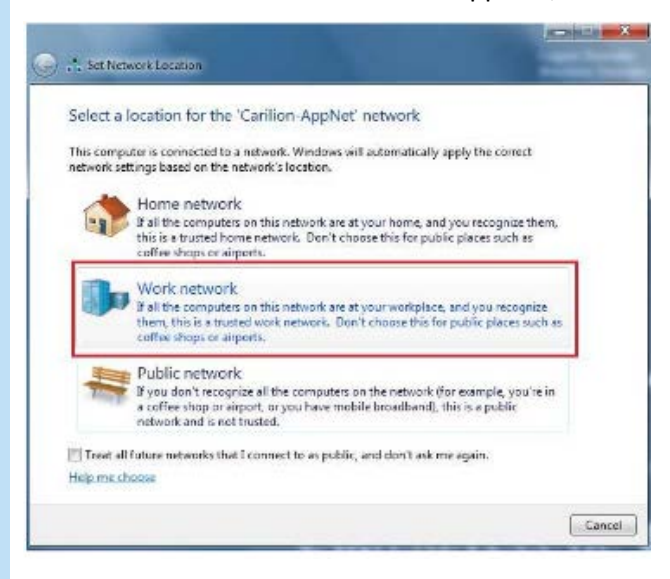

15.

16.

## Cick Close.